学ジョの診察券』のご登録方法

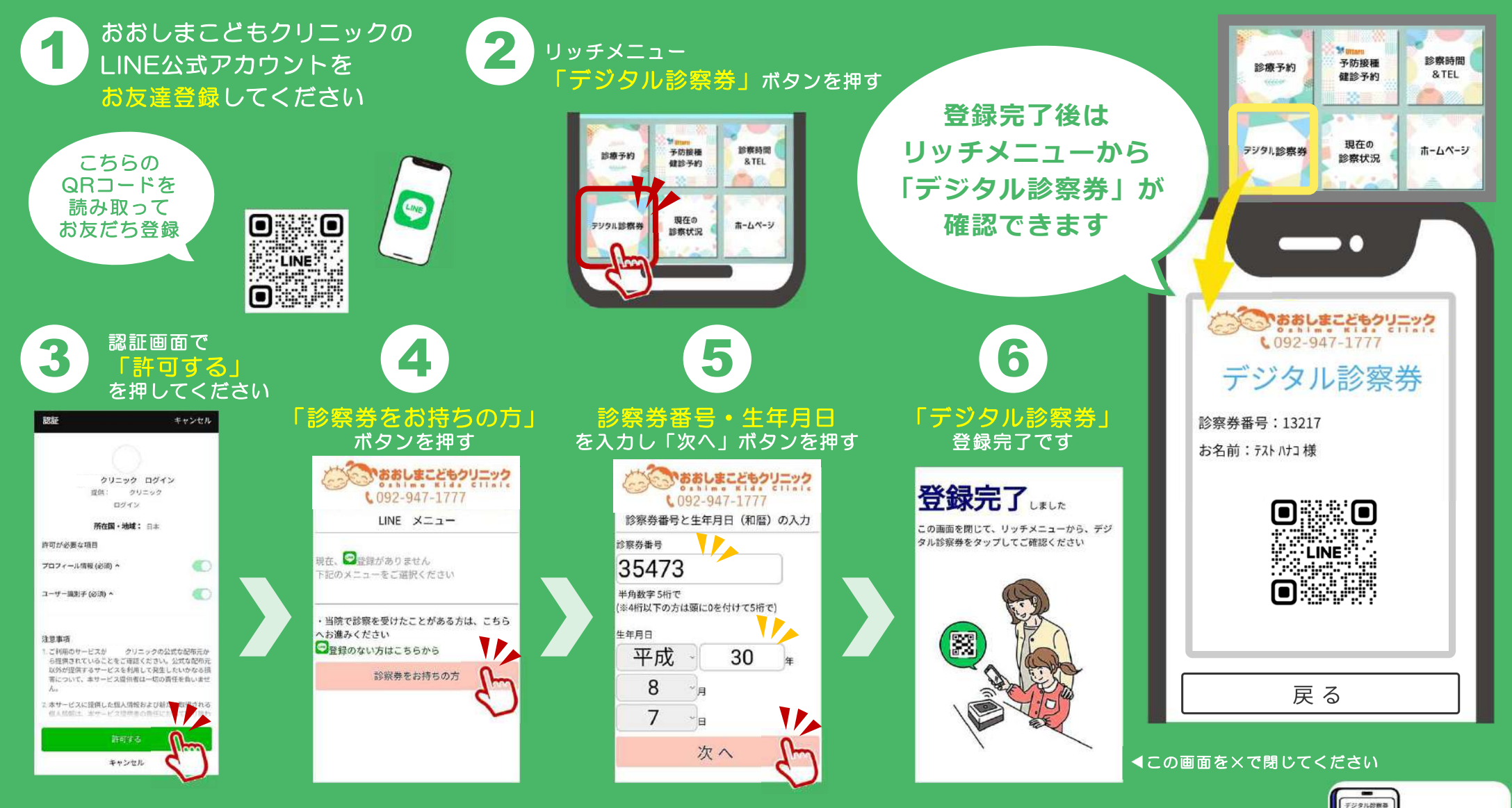

クリニックの受付カウンターに設置されたバーコードリーダーに 「デジタル診察券」をかざすとセルフチェックインができます。

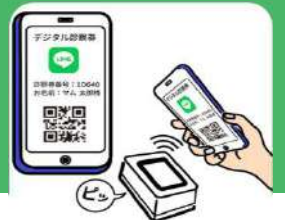